# MXview 无线模块体验许可证激活指南

全新发布的 MXview 无线附加模块可助您充分释放无线应用的潜力。 深受不稳定的无线网络困扰?这款软件将为您解忧。

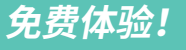

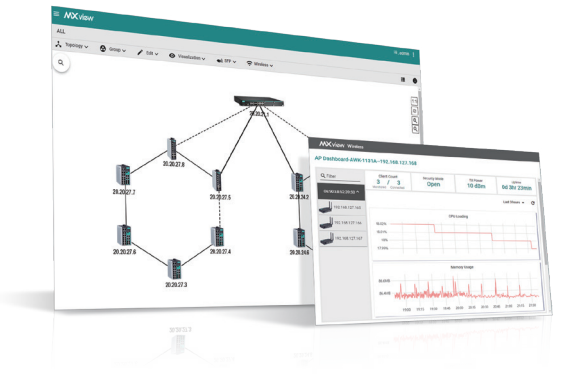

### MXview 无线附加模块关键特性

- 让看不见的无线信号可视化
- 独立的设备仪表板提供详细信息和运行状态图表
- 漫游回放功能支持检查客户端漫游历史, 帮助找出故障来源
- 集成仪表板总览设备连接情况

活动时间:即日起至 2021 年 12 月 31 日

参与资格: MXview 新老用户均可参与

即日起至 2021 年 12 月 31 日,只需激活 MXview 无线模块体验许可证,即可**免费试用一年**。MXview 免费版和付 费版用户均可参加此次优惠活动。**机不可失!立即激活 MXview 无线模块体验许可证,一眼洞悉您的 Wi-Fi 网络状态**。

# 只需三步即可激活 MXview 无线附件模块

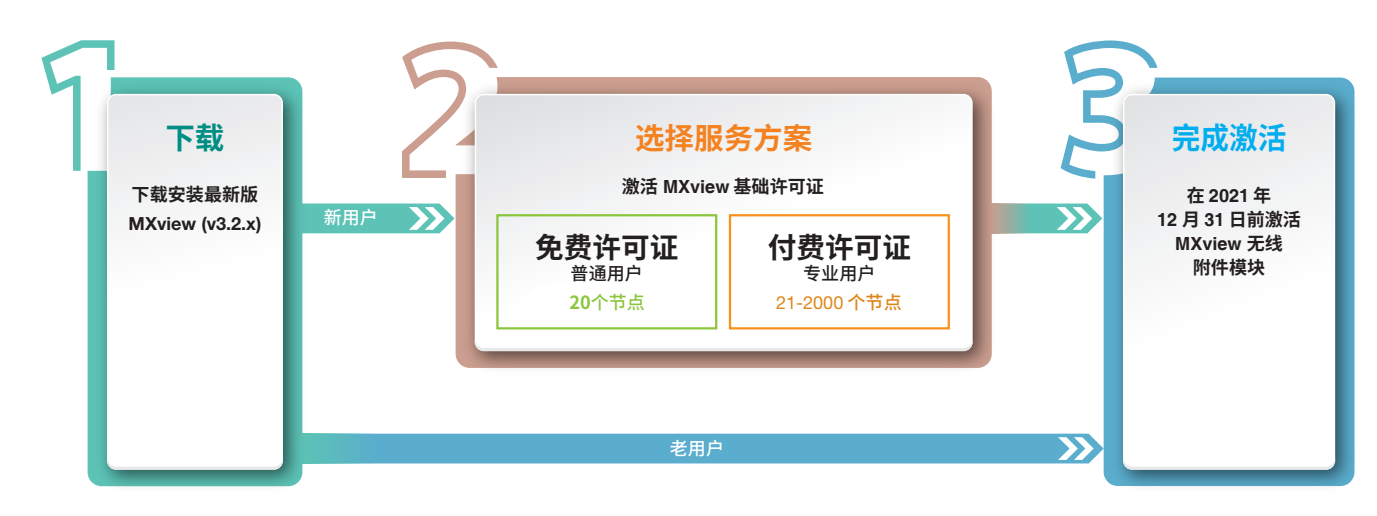

详细步骤

# **下载 MXview**

<u>点击此处</u>下载安装最新版 MXview (v3.2.x)。

## 2 选择服务方案

如果您是 MXview 老用户,请跳转至 <mark>完成激活。</mark>

如果您是 MXview 新用户或还在免费试用期内,您需要激活 MXview 基础许可证才能使用无线模块。

## 生成用户码

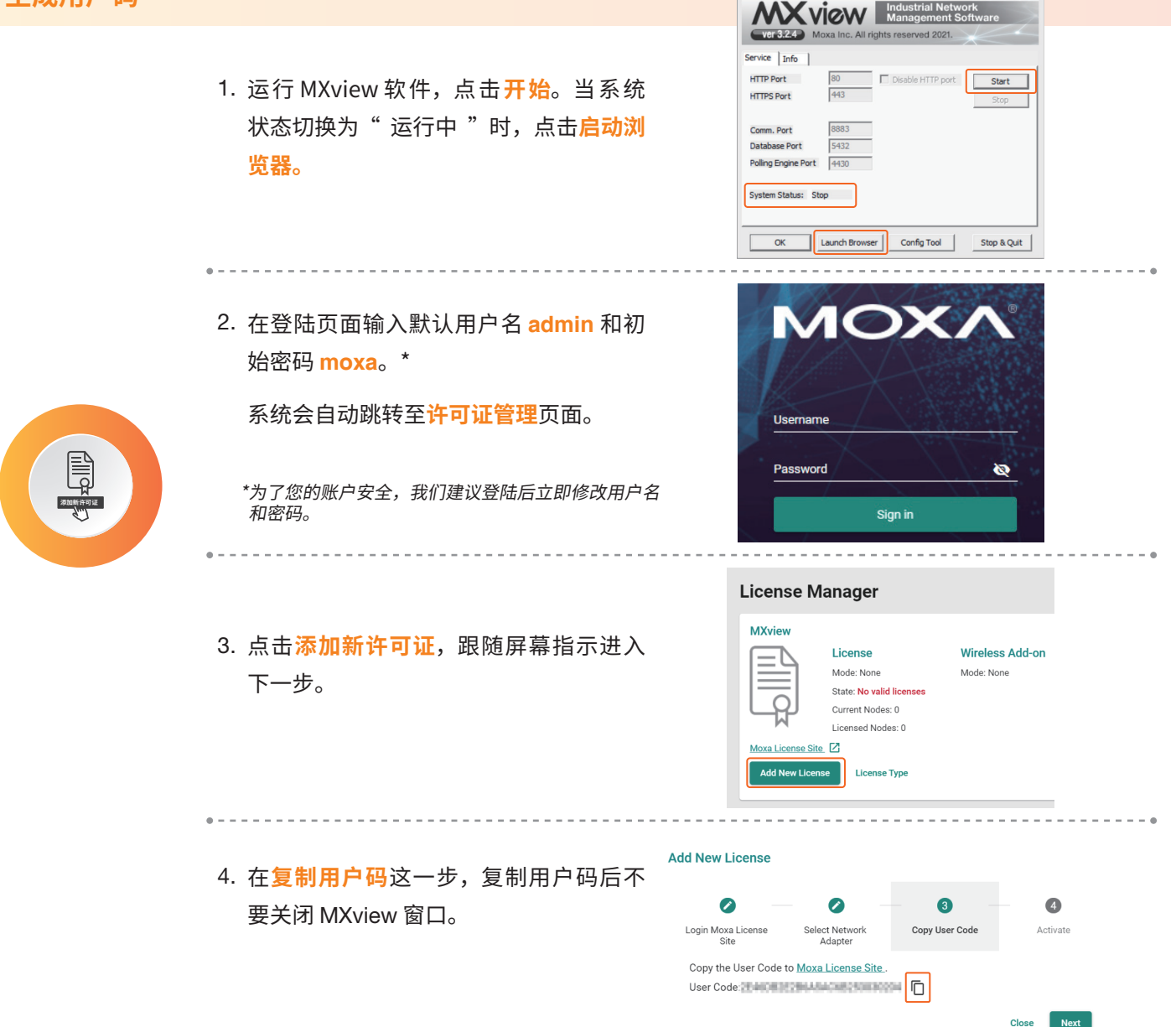

MXview ver 3.2.4

### 激活 MXview 基础许可证

- 1. 进入 <u>Moxa 许可证门户</u>,用您的 Moxa 账号登陆。如果您没有 Moxa 账号,请点击申 请账号。
- 2. 选择产品和许可证 > 激活产品许可证。

如果您从未使用过许可证门户,系统将自动跳转至本页面。

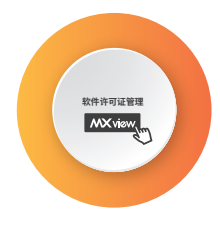

- 3. 产品类型选择 MXview。产品子类型选择免费许可证,如果您已购买 MXview 许可 证并收到注册码,请选择付费许可证。
- 输入从 MXview 复制的用户码,点击激活。您将收到一封包含许可证激活码的电子 邮件。

| Products and Licenses / Activate a Product License |                      |   |  |  |  |
|----------------------------------------------------|----------------------|---|--|--|--|
| Product Type                                       | MXview ~             |   |  |  |  |
| Sub Product Type                                   | Free License ~       | ] |  |  |  |
| User code                                          | Enter your user code |   |  |  |  |

| ~ ~ |  | <u> </u> |
|-----|--|----------|
| _   |  | _        |
|     |  |          |
|     |  |          |
|     |  |          |

#### 在 MXview 中使用激活码 Add New License 1. 进入MXview的激活步骤。复制粘贴电 0 Ø 0 4 子邮件里的激活码,点击<mark>应用</mark>,激活许 Select Network Login Moxa License Site Activate Copy User Code 可证。 Download the license from Moxa License Site, and paste the Activation Code here Activation Code \*\*\*\*\*\* . . ] 激活码 License Manager 2. 在许可证管理器中,确认许可证成功激活。 MXview Wireless Add-on License Ľ Mode: Authorized Mode: Free license Current Nodes: 0 Licensed Nodes: 20 Site License Type

# 3 完成激活

激活您的 MXview 无线模块体验许可证。

# 生成用户码

1. 登陆 MXview,选择 菜单 (目) > 许可证管理。 License Manager MXview Wireless Add-on License 2. 点击添加新许可证,跟随屏幕指示进入 Mode: Free license Mode: Authorized Current Nodes: 0 下一步。 Licensed Nodes: 20 Z Add New License Ø 2 3 3. 在复制用户码这一步,复制用户码后不 Login Moxa License Site Copy User Code 要关闭 MXview 窗口。 Copy the User Code to Moxa License Site User Code: Code: C

# 激活体验许可证

- 1. 进入 <u>Moxa 许可证门户</u>,用您的 Moxa 账号登陆。如果您没有 Moxa 账号,请点击 申请账号。
- 2. 选择产品和许可证>激活产品许可证。

如果您从未使用过许可证门户,系统将自动跳转至本页面。

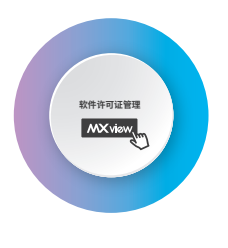

- 3. 产品类型选择 MXview,产品子类型选择 体验许可证。
- 4. 输入从 MXview 软件复制的用户码,点击激活。您将收到一封包含许可证激活码 的电子邮件。

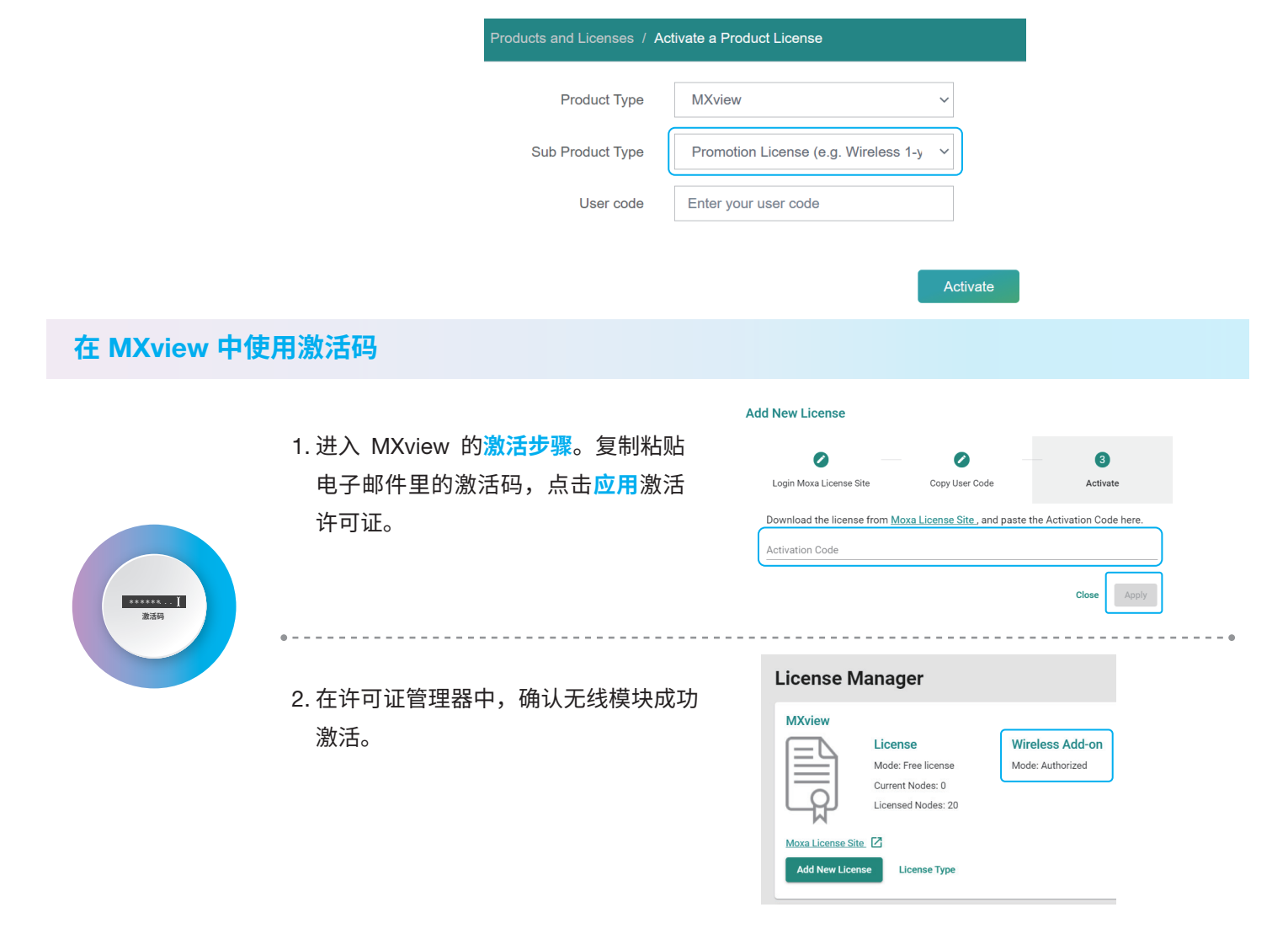

# 激活成功!即刻开启动您的无线网络可视化之旅。

© 2021 Moxa 中国保留所有权利。 MOXA 标志是 Moxa Inc. 的注册商标。本文件中出现的所有其它标志均为与此标志相关联的 各个公司、产品或组织的知识产权。

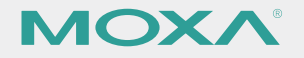